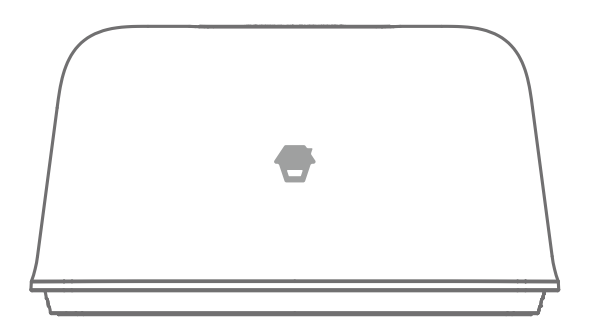

# OV-300 Smart WiFi Alarm System

Bedienungsanleitung

## Vorwort

Vielen Dank, dass Sie sich für das Alarmsystem OV-300 entschieden haben. Bitte packen Sie das Produkt aus, machen Sie sich mit den Einzelteilen vertraut und lesen Sie die Bedienungsanleitung vor der Installation aufmerksam durch. Um eine erfolgreiche Installation zu gewährleisten, muss sie in der in der Anleitung

angegebenen Reihenfolge durchgeführt werden.

## Haftungsausschluss

Alle Aussagen, technischen Informationen und Empfehlungen in dieser Anleitung werden als zuverlässig eingeschätzt, dennoch wird keine Gewährleistung für deren Richtigkeit und Vollständigkeit übernommen.

Die technischen Daten und Informationen zum dargestellten Produkt können ohne vorherige Ankündigung geändert werden.

Vervielfältigung, Übersetzung in eine andere Sprache, Veränderung, Speicherung in Abrufsystemen und Verbreitung in elektronischer, mechanischer oder anderer Form ohne vorherige schriftliche Erlaubnis sind streng untersagt.

Auf keinen Fall übernehmen wir die Verantwortung für indirekte, besondere, zufällige oder Folgeschäden, wie zum Beispiel entgangener Gewinn oder Verlust oder Beschädigung von Daten, die sich aufgrund der Verwendung dieses Dokuments oder der Unfähigkeit, dieses Dokument zu verwenden, ergeben.

## Inhalt

| Lieferumfang                        | 1  |
|-------------------------------------|----|
| Hub                                 | 2  |
| Fernbedienung                       | 4  |
| Tür-/Fensterkontakt                 | 5  |
| Erste Schritte                      | 6  |
| Startseite                          | 9  |
| Bedienung und Einstellungen der App | 10 |
| Installation                        | 21 |
| Zubehörbatterien ersetzen           | 22 |
| Werkseinstellungen wiederherstellen | 23 |
| Technische Daten                    | 23 |

## Lieferumfang

#### 1 x Basisstation OV-300

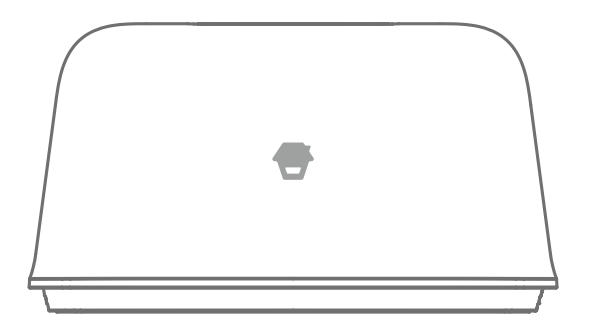

### 4 x Batterien für die Basisstation

#### 1 x DWC-102 Tür-/Fenstersensor DWC-102

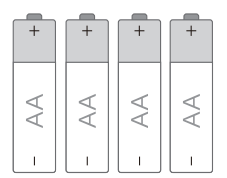

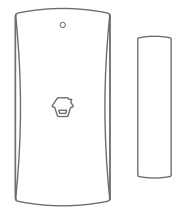

1 x RC-80 Fernbedienung

1x Netzteil

1 x Stift

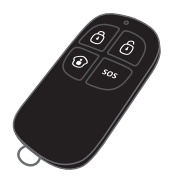

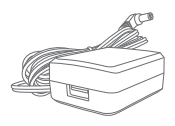

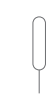

## Basisstation

Alle Melder sind drahtlos mit der Basisstation verbunden.

Im Fall einer Alarmauslösung, z. B. bei Auslösung eines Melders, wird automatisch eine Push-Benachrichtigung an Sie und andere vorab autorisierte Benutzer gesendet.

Das System kann sowohl vor Ort mit der mitgelieferten Fernbedienung als auch aus der Ferne mit der DreamCatcher Life-App gesteuert und überwacht werden. Laden Sie die DreamCatcher Life-App aus dem App Store (iOS-Geräte) odder bei Google Play (Android) herunter.

Das System kann maximal 50 Drahtlos-Melder und 10 Fernbedienungen unterstützen.

#### Draufsicht

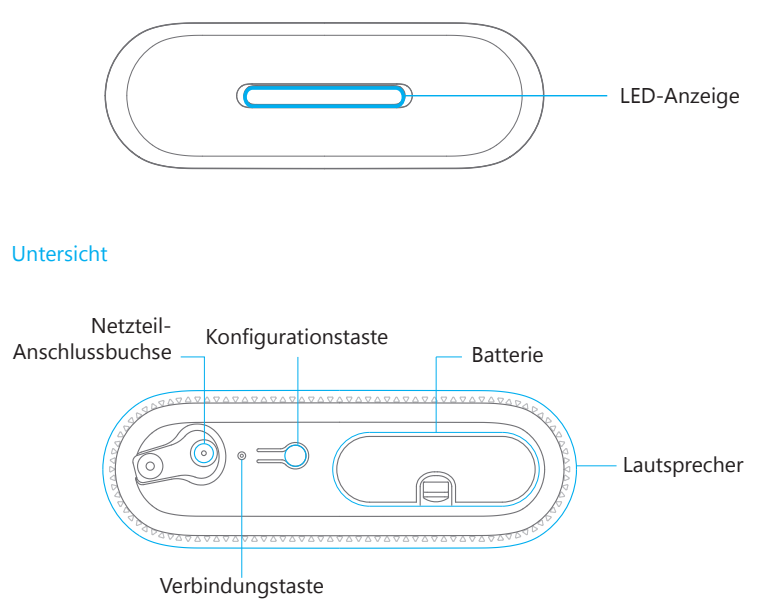

#### LED-Anzeige

| Abwechselnd rot und blau       | Die Basisstation befindet sich im Netzwerk-<br>Konfigurationsmodus                                   |
|--------------------------------|----------------------------------------------------------------------------------------------------|
| Abwechselnd rot, blau und grün | Die Basisstation befindet sich im Zubehör-<br>Koppungsmodus.                                         |
| Blinkt einmal pro Sekunde      | Suche nach einem Netzwerk oder vom<br>Router getrennt                                                |
| Aus                            | Die Basisstation ist nicht eingeschaltet<br>oder wird nicht über das Netzteil mit Strom<br>versorgt. |
| Rot                            | Die Alarmanlage befindet sich im Scharf-<br>Modus.                                                   |
| Blau                           | Die Alarmanlage befindet sich im Home-<br>Modus (Teilscharf-Modus)                                   |
| Grün                           | Die Alarmanlage befindet sich im Unscharf-<br>Modus.                                                 |
| Schnelles rotes Blinken        | Alarmzustand                                                                                         |
| Blinkt einmal alle 3 Sekunden  | Niedriger Akkuzustand                                                                                |
| Blinkt gelb                    | Firmware-Update                                                                                      |

Hinweis: Die Basisstation muss immer mit dem Stromnetz verbunden sein, um die WLAN-Verbindung aufrechtzuerhalten.

Bei Stromausfall piept der Lautsprecher 30 Sekunden lang und die Basisstation bleibt 2 Minuten lang online. Das genügt, um Push-Benachrichtigungen an die Benutzer zu senden, um sie über den Stromausfall zu informieren.

## Fernbedienung

Die Fernbedienung kann zum Scharfschalten Teilscharfschalten im Home-Modus und Unscharfschalten des Systems verwendet werden. Sie kann ebenfalls verwendet werden, um einen Notruf (SOS) manuell auszulösen.

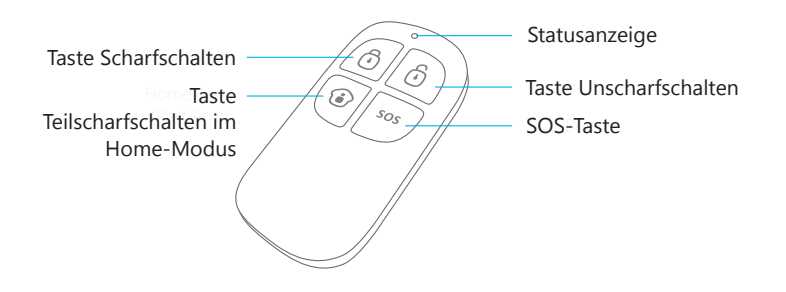

| Taste | Systemstatus                                                                                                    |
|-------|----------------------------------------------------------------------------------------------------|
| Ō     | Alle Sensoren werden scharfgeschaltet. Stellen Sie diesen Modus ein, wenn niemand zu Hause ist.                                                                                                    |
| Ô     | Das System wird unscharf geschaltet. In diesem Modus löst kein Sensor den Alarm aus.<br>Hinweis: Wenn das System "Unscharf" geschaltet ist, bleiben alle Feuer-, Rauch- und Gasleckmelder (separat erhältlich) aktiv, da sie werkseitig auf eine 24-Stunden-Zone eingestellt sind.                                                                                                    |
| ١     | Das System wird auf den Home-Modus eingestellt. Melder, die auf die<br>Home-Gruppe eingestellt sind, werden nicht scharfgeschaltet, während alle<br>anderen scharfgeschaltet werden. In diesem Modus können ausgewählte<br>Melder (Melder in der scharfen Gruppe und 24-Stunden-Gruppe, z. B. Tür-/<br>Fenstersensor) scharfgeschaltet werden, sodass sich der Bewohner frei im<br>Haus bewegen kann. |
| SOS   | Durch Drücken der SOS-Schaltfläche wird, unabhängig davon, in welchem<br>Modus sich der Hub befindet, umgehend der Alarm ausgelöst und eine<br>Alarmbenachrichtigung an die registrierten Benutzer gesendet.                                                                                                    |
| ة + أ | Drücken Sie die [ 😧 ]-Taste. Wenn die Anzeige auf der Fernbedienung<br>einmal blinkt, drücken Sie innerhalb von 3 Sekunden die [ 🛈 ]-Taste, um die<br>Alarmanlage stumm scharfzuschalten.                                                                                                    |
| • + ف | Drücken Sie die [ ()]-Taste. Wenn die Anzeige auf der Fernbedienung<br>einmal blinkt, drücken Sie innerhalb von 3 Sekunden die [)]-Taste, um die<br>Alarmanlage stumm unscharfzuschalten.                                                                                                    |

## Tür-/Fenstersensor

Tür-/Fenstersensor sind standardmäßig auf die "scharfe" Zone eingestellt und eignen sich ideal für den Schutz von Zugangs- und Ausgangspunkten wie Haustüren, Hintertüren und Fenstern. Wenn das System scharfgeschaltet ist (Abwesenheitsmodus) und der Tür-/Fenstersensor ausgelöst wird (Magnet vom Sender getrennt), ertönt sofort die Innensirene der Basisstation und eine Push-Benachrichtigung mit dem Sensornamen wird an die registrierten Benutzer gesendet.

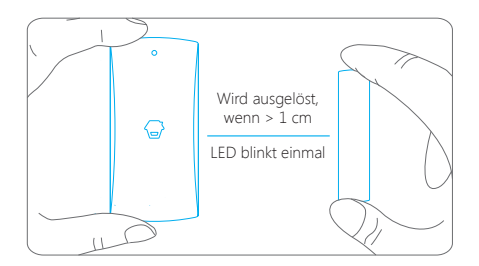

### Sabotagekontakt

Die Sabotagetaste (kleiner schwarzer Knopf unter der hinteren Abdeckung) löst den Alarm aus, wenn ein unbefugter Versuch unternommen wird, den Sensor von seiner installierten Position zu entfernen.

### Anzeige für niedrige Batteriespannung

Wenn die LED-Anzeige alle 3 Sekunden einmal blinkt, muss die Batterie ersetzt werden.

## Erste Schritte

## Schritt 1: App herunterladen

Laden Sie die App vom App Store oder von Google Play herunter, indem Sie nach "DreamCatcher Life" suchen.

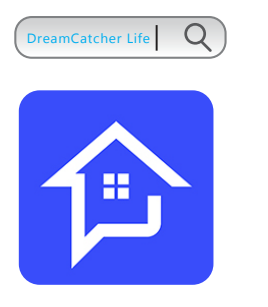

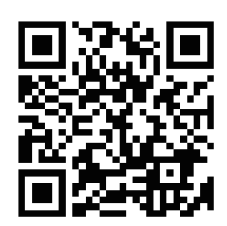

### Schritt 2: Registrieren/Anmelden

Tippen Sie im Menü auf "Registrieren" und folgen Sie den Hinweisen, um Ihr Konto zu erstellen.

Sobald Sie ein Konto haben, wählen Sie "Anmelden", um die Anmeldeseite aufzurufen.

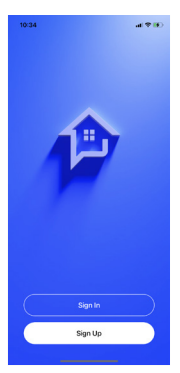

## Schritt 3: Basisstation in der App hinzufügen

Tippen Sie im Startmenü auf [+] und wählen Sie das Gerät aus.

|                                                      |                            | 9:41                    |            | all 💎 I |
|------------------------------------------------------|----------------------------|-------------------------|------------|---------|
| Sign In                                              |                            | My Home<br>sostemedia.o | 9<br>om    | -       |
| Region United Ki                                     | ngdom +44                  | Scenes                  | Devices    | Rooms   |
| Phone Number/Email                                   |                            |                         |            |         |
|                                                      |                            |                         |            |         |
| Sign Ir                                              |                            |                         |            |         |
|                                                      |                            |                         | ÷          |         |
| Forgot Pass                                          | word                       | 5                       | Add Device |         |
|                                                      |                            |                         |            |         |
|                                                      |                            |                         |            |         |
| You agree to the Terms a<br>have read the Privacy Po | and Conditions and<br>licy |                         |            | 0       |

Folgen Sie nun den Anweisungen der App, um das Gerät mit Ihrem WLAN bzw. Ihrem Heimnetzwerk zu verbinden.

| 10:14             |                         | at 🗢 🔳 . | 10:15 🕈                                                   |                                                          |
|-------------------|-------------------------|----------|-----------------------------------------------------------|----------------------------------------------------------|
| <                 | Add Device              | 8        | <                                                         | AP Mode                                                  |
|                   |                         |          |                                                           |                                                          |
|                   |                         |          |                                                           |                                                          |
|                   | •                       |          | 0                                                         |                                                          |
|                   |                         |          | C                                                         |                                                          |
|                   |                         |          |                                                           |                                                          |
| Scanning 5        | or bluetooth devices ne | arby     |                                                           |                                                          |
|                   |                         |          | ©. Plug in the pow                                        | er adapter.                                              |
| Land Margaretter  |                         |          | <ol> <li>Press and hold<br/>seconds, until une</li> </ol> | the WiFi Configuration Button for 3<br>hear a linea been |
| Security & Sensor |                         |          | <ol> <li>Indicator light in</li> </ol>                    | alternating between blue and red.                        |
| OV-300            |                         | TE-400   |                                                           |                                                          |
| _                 |                         |          |                                                           |                                                          |
| PT-300            | Q                       |          |                                                           |                                                          |
| Liphting          |                         |          |                                                           |                                                          |
|                   |                         |          |                                                           |                                                          |
| Accoc             |                         | 4609W    |                                                           |                                                          |
| A                 | A .                     | -2798    |                                                           |                                                          |
| V CMAC            |                         |          |                                                           | Contirm                                                  |
|                   | _                       |          |                                                           |                                                          |

AP-Modus: Halten Sie dazu drei Sekunden lang die Konfigurationstaste gedrückt. Sie hören einen Signalton und die LED-Anzeige blinkt abwechselnd rot und blau. Geben Sie den WLAN-Passwort ein und tippen auf "OK" Tippen Sie nun auf "Verbinden". Es kann zu WLAN-Einstellungen Ihres Smartphones geleitet werden. Bitte wählen Sie in diesem Fall "OV-300 Alarm". Kehren Sie nach der Verbindung zur App zurück und warten Sie, bis die Verbindung aufgebaut ist.

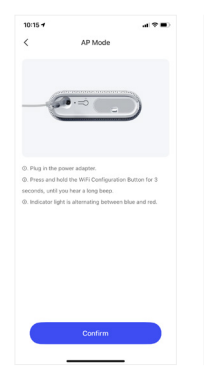

Wichtig: Die Basisstation unterstützt kein 5-GHz-Band-WLAN. Wenn Sie einen Dualband-Router (5 GHz und 2,4 GHz) verwenden, achten Sie darauf, dass Sie mit dem 2,4-GHz-WLAN und nicht mit dem 5-GHz-WLAN verbinden. Vergewissern Sie sich, dass Ihr Smartphone mit dem lokalen WLAN-Netzwerk verbunden ist, und folgen Sie dann den Schritten in der App, um die Basisstation mit dem Netzwerk zu verbinden.

## Startseite

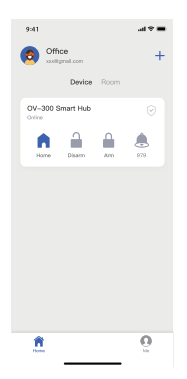

Geräte: Direkt unter dem Online-Status der Basisstation gibt es die vier Kurzbefehle "Anwesenheit", "Unscharf", "Scharf" und "SOS".

Zimmer: Wenn Sie Zimmer für Ihr Heim erstellt haben, werden die Zimmer hier aufgelistet. Weitere Informationen finden Sie unter [Ich]-[Home-Management]-[Home Name]-[Zimmerverwaltung]. Sie können die Basisstation dem gewünschten Zimmer zuordnen (z. B. Wohnzimmer), damit wird die Basisstation auch unter [Zimmer]- [Wohnzimmer] angezeigt.

Für mich freigegebene Geräte: Sie können hier alle von anderen Konten für Sie freigegebene Geräte überprüfen und auf [=] tippen, um das Gerät umzubenennen.

## Gerätesteuerung und Einstellungen

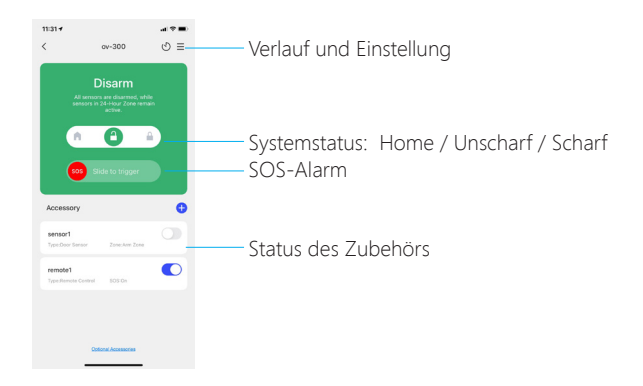

## Systemstatus

#### Scharf

In diesem Modus werden alle Melder auf Störungen überprüft. Die Innensirene der Basisstation ertönt sofort, wenn ein Melder ausgelöst wird. Sie und andere vorab autorisierte Benutzer erhalten Push-Benachrichtigungen auf Ihren Smartphone. Dieser Modus ist geeignet, wenn niemand zu Hause ist. Er kann über die Fernbedienung oder die App eingestellt werden.

#### Home (Teilscharf)

In diesem Modus empfängt die Basisstation keine Alarmsignale mehr von den Meldern, die den Heimbereich sichern. Dies ermöglicht es Ihnen und Ihrer Mitbewohner, sich frei in Ihrem Heim zu bewegen, ohne einen unerwünschten Alarm auszulösen.

Hinweis: Der Tür-/Fenstersensor in diesem Kit ist standardmäßig auf die scharfe Gruppe eingestellt, Sie können den Gruppenmodus im Abschnitt "Zubehör" der App ändern. Dieser Modus wird empfohlen, wenn jemand zu Hause ist. Er kann über die Fernbedienung oder die App eingestellt werden.

#### Unscharf

Es werden keine Melder außer den Meldern der 24-Stunden-Gruppe aktiviert. Alle Melder der 24-Stunden-Gruppe lösen den Alarm unabhängig vom Systemstatus aus.

## Neues Zubehör zur Basisstation hinzufügen

#### Fernbedienung, Türkontakt und anderes Zubehör.

Öffnen Sie die Produktseite der Basisstation OV-300. Tippen Sie dann auf "+" und lösen Sie das Zubehör aus, um es zur Basisstation hinzuzufügen.

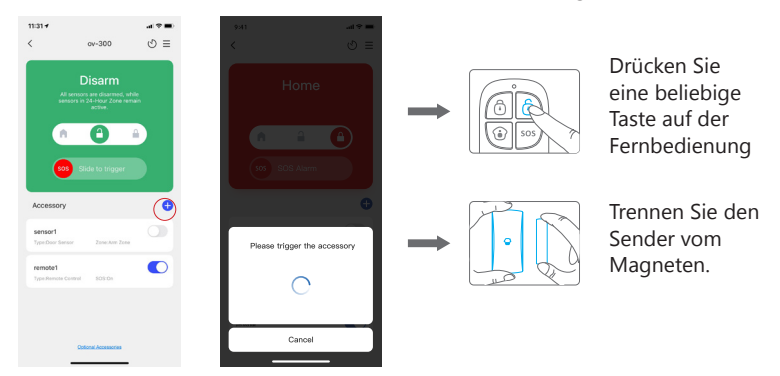

Bitte beachten Sie, dass das Drücken der Sabotagetaste anstelle des Auslösens des Melders dazu führt, dass er in die 24-Stunden-Gruppe hinzugefügt wird.

### Zubehör bearbeiten

Tippen Sie auf das Zubehör, um die Zubehörseite aufzurufen, auf der Sie das Zubehör umbenennen und die zugeordnete Gruppe ändern können. Über die Schalter rechts können Sie das Zubehör vorübergehend deaktivieren.

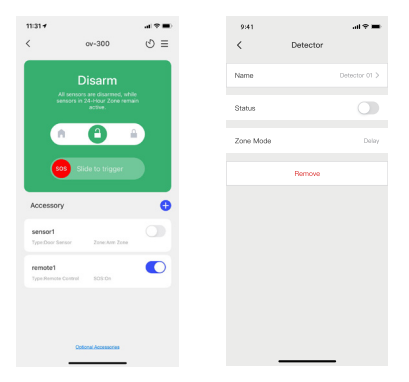

### Gruppierung der Sensoren

Alle kompatiblen Melder und Zubehörteile können in einer der folgenden vier Gruppen zugeordnet werden: 24-Stunden-Gruppe,Scharfe Gruppe, Home-Gruppe und Verzögerungsgruppe. Wie sich das Zubehör innerhalb einer Gruppe verhält, hängt vom jeweiligen Gruppentyp ab.

#### Scharfe Gruppe

Sensoren, die der Scharfen Gruppe zugeordnet sind, werden aktiviert, wenn sich das System im Status Scharf (vollständig scharfgeschaltet) oder Home (teilscharf geschaltet) befindet. Wir empfehlen, Tür- und Fenstersensoren dieser Gruppe zuzuordnen, da diese normalerweise die Eingänge des Hauses sichern.

#### Home-Gruppe

Sensoren, die der Home-Gruppe zugeordnet sind, werden nur aktiviert, wenn sich das System im Scharf-Modus (vollständig scharfgeschaltet) befindet. Im aktivierten Home-Modus werden diese Sensoren nicht aktiviert und lösen keinen Alarm aus. Wir empfehlen, PIR-Bewegungsmelder auf diese Zone einzustellen, da sie normalerweise die Wohnräume sichern.

#### 24-Stunden-Gruppe

Sensoren, die der 24-Stunden-Gruppe zugeordnet sind, lösen den Alarm immer aus, unabhängig vom Alarmstatus (Scharf- oder Unscharf-Modus).

#### Verzögerungsgruppe

Die Funktionsweise des Sensors in dieser Gruppe ist dieselbe wie die des Sensors in der Scharfen Gruppe, mit dem Unterscheid, dass die Basisstation erst nach einer Eingangsverzögerung\* alarmiert, sobald ein Sensor ausgelöst wird, während das System sich im Scharf- oder im Home-Modus befindet.

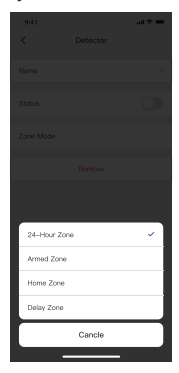

#### \* Eingangsverzögerungszeit: Sie können diese Verzögerungszeit unter OV-300 [Einstellungen]-[Verzögerungseinstellungen]-[Eingangsverzögerung] einstellen.

Hinweis: Optionale Rauch-, Gasleck- oder Wassermelder werden automatisch der 24-Stunden-Gruppe zugeordnet und können nicht in eine andere Zone umgestellt werden. Bewegungsmelder oder Tür-/Fenstersensoren, die durch Drücken der Sabotagetaste mit der Basisstation verbunden sind, werden ebenfalls als 24-Stunden-Sensoren registriert.

## Einstellungen

Tippen Sie auf [\_], um die Einstellungsseite des WiFi Alarms aufzurufen.

#### Gerätename

Hier können Sie Ihre Basisstation umbenennen; der neue Name wird im Hauptmenü angezeigt.

| 10:21            |                | al 🕈 🖬 )     |
|------------------|----------------|--------------|
| <                | Settings       |              |
| Device Name      |                | OV300 TEST > |
| Device Informati | on             |              |
| Advanced Settin  | gs             |              |
| Auto Arm/Disarm  |                |              |
| Delay Settings   |                |              |
| Test Mode        |                |              |
| FAQ & Feedback   |                |              |
|                  | Delete Sharing |              |
|                  |                |              |
|                  |                |              |
|                  |                |              |
|                  |                |              |

#### Geräteinformationen

Hier überprüfen Sie die detaillierten Informationen der Basisstation und aktualisieren Sie bei Bedarf die Firmware.

| 10:21         |                    | $\mathbf{u} ( \mathbf{v} ) = \mathbf{v}$ |
|---------------|--------------------|------------------------------------------|
| <             | Device Information |                                          |
| IP Address    |                    | 102.968.2.102                            |
| Timo Zono     |                    | As estherone                             |
| Carrent Nelw  | ork                | COLADH                                   |
| Signal Strong | th.                | 100                                      |
| Firmare Versi | ×                  |                                          |
| WiFi Vodule   |                    | v100.88                                  |
| MCU Module    |                    | ¥1.1.4                                   |
|               |                    |                                          |
|               |                    |                                          |
|               |                    |                                          |
|               |                    |                                          |
|               |                    |                                          |
|               |                    |                                          |
|               |                    |                                          |

#### Funk-Außensirene

Wenn Sie eine Außensirene (optionales Zubehör) mit der Basisstation verbinden, können Sie den Ton zur Scharf-/ Unscharfschaltung der Sirene in der App aktivieren.

| 9:41     |               |  |
|----------|---------------|--|
| <        | Wirelss Siren |  |
| Arm/Disa | rm Beep(s)    |  |
|          |               |  |
|          |               |  |
|          |               |  |
|          |               |  |
|          |               |  |
|          |               |  |
|          |               |  |
|          |               |  |
|          |               |  |
|          |               |  |
|          |               |  |

#### Zeitpläne zur Automatisierung der Alarmmodi erstellen

Das System kann so programmiert werden, dass es zu vordefinierten Zeiten automatisch scharf und unscharf geschaltet wird, indem Sie den nachstehenden Schritten folgen:

- 1. Startzeit für die Ausführung einer geplanten Aktion festlegen
- 2. Wählen Sie einen beliebigen Modus, in den das System versetzt werden soll (Home / Unscharf / Scharf).
- 3. Wählen Sie die Aktivierungszeit für den Status.
- 4. Wählen Sie den Wochentag aus an dem diese Aktion wiederholt werden soll.

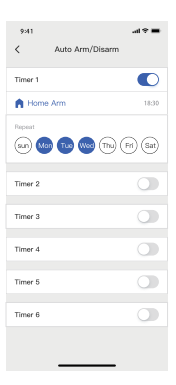

### Verzögerungseinstellungen

#### Ausgangsverzögerungszeit

Das Alarmsystem wechselt nach der voreingestellten Zeit in den Scharf-Modus. Stellen Sie hier eine Verzögerungsdauer ein, damit Sie Ihr Haus verlassen können, ohne einen Alarm auszulösen. Sie können den Erinnerungston aktivieren. Eintrittsverzögerungszeit (nur für nur für Sensoren in der Verzögerungsgruppe) Das Alarmsystem wechselt nach der voreingestellten Zeit in den Alarmmodus. Stellen Sie hier eine Verzögerungsdauer ein, damit Sie Ihr Haus betreten können, ohne einen Alarm auszulösen. Sie können den Erinnerungston aktivieren.

#### Testmodus

Wenn Sie im Testmodus einen Melder auslösen, löst das System keinen Alarm aus, sondern gibt 3 Signaltöne aus. Sie verlassen diesen Modus, sobald der Test beendet ist.

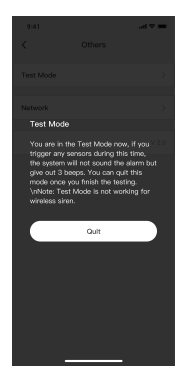

### Erweiterte Einstellungen

Hier finden Sie allgemeine Einstellungen der Basisstation, wie das Aktivieren von Benachrichtigungen und Tönen beim Scharf-/Unscharfschalten, das Einstellen der Lautstärke der Innensirene, die Alarmdauer, das Einschalten der Interferenzerkennung und das Ändern des WLAN-Netzwerks.

| 10:23                            |                                       | al 🕈 🗰 🤇         |
|----------------------------------|---------------------------------------|------------------|
| <                                | Advanced Settin                       | gs               |
| Arm / Disarn                     | Notification                          |                  |
| You will not re<br>when the swit | ceive the arm/disarm pu<br>ch is off. | sh notifications |
| Built-in Siren                   |                                       |                  |
| Arm / Disarn                     | Beep(s)                               |                  |
| Alarm Volum                      | e                                     | Low              |
| Alarm Durat                      | on                                    | 5 Mm             |
| Interference                     | Detection                             |                  |
| Change WiF                       |                                       |                  |
| Wireless Sin                     | 'n                                    |                  |
|                                  |                                       |                  |
|                                  |                                       |                  |
|                                  |                                       |                  |
|                                  |                                       |                  |
|                                  | _                                     | =                |

Aktivieren Sie "Benachrichtigung bei Scharf-/Unscharfschaltung", damit eine Push-Benachrichtigung gesendet wird, wenn der Alarmmodus von einem Ihrer Mitbewohner oder Freunde, für die Sie die Systemsteuerung freigeben, geändert wird.

Sie können die Lautstärke der Alarmsirene anpassen (stumm, leise oder laut) oder die Dauer des Alarmsignals einstellen, wenn es ertönt. Die Standarddauer beträgt 5 Minuten.

Die "Benachrichtigung bei nicht geschlossener Tür" funktioniert für Tür-/Fensterkontakte, die mit der Zentrale verbunden sind. Wenn Sie Ihr Heim scharfschalten, werden Sie vom System benachrichtigt, wenn eine Tür oder ein Fenster mit einem verbundenen Melder nicht vollständig geschlossen ist.

Wenn "Interferenzerkennung" aktiviert ist, werden Sie benachrichtigt, falls eine Signalstörung oder ein Störversuch festgestellt wird, wozu es kommen kann, wenn ein anderes potenziell schadhaftes Gerät mit einer ähnlichen Funkfrequenz in der Nähe arbeitet.

### Gerät löschen

Hier können Sie das Gerät löschen, wobei gleichzeitig auch alle Freigabeeinstellungen gelöscht werden.

| 10:21              |                | .al ♥ ■)     |
|--------------------|----------------|--------------|
| <                  | Settings       |              |
| Device Name        |                | OV300 TEST > |
| Device Information |                |              |
| Advanced Settings  |                |              |
| Auto Arm/Disarm    |                |              |
| Delay Settings     |                |              |
| Test Mode          |                |              |
| FAQ & Feedback     |                |              |
|                    | Delete Sharing |              |
|                    |                |              |
|                    |                |              |
|                    |                |              |
|                    |                |              |

## Verlauf

Im Verlaufsmenü können Sie Vorgänge und Alarme überprüfen. Tippen Sie auf [ ], um das Verlaufsmenü aufzurufen. Tippen Sie oben links auf [[]] und wählen Sie einen bestimmten Tag, um nach einer Warnmeldung zu suchen.

Es werden nur die letzten 300 Alarme angezeigt. Neue Alarme überschreiben die Ältesten.

| 11:31 <b>-7</b>         | av=300                                                                       |              | 9:- | 41 all ♥■                                   |
|-------------------------|------------------------------------------------------------------------------|--------------|-----|---------------------------------------------|
|                         |                                                                              | = 0          | È   | 2020/04/28                                  |
| 4                       | Disarm<br>Il sensors are disarmed, n<br>insors in 24-Hour Zone re<br>active. | hile<br>nain |     | Disarm 09-05-16<br>Disarm by Amber          |
|                         | • •                                                                          |              |     | Home Arm 03-46-34<br>Home Armed by Michelle |
| •                       | Slide to trigger                                                             |              |     | SOS 08-10-59<br>SOS Alarm by Jacob          |
| Accessor                | y                                                                            | •            |     |                                             |
| sensor1<br>Type:Door Se | esor Zone Am Zone                                                            |              |     |                                             |
| remote1<br>Type Remote  | Central SOSIOn                                                               |              |     |                                             |
|                         |                                                                              |              |     |                                             |
|                         | Colonal Accessories                                                          |              |     |                                             |

### Kontoverwaltung

Tippen Sie auf "Mein Konto" auf der Startseite, um die Kontoverwaltung aufzurufen, wo Sie Ihr Profilfoto ändern, einen Spitznamen hinzufügen und Ihr Konto sowie sicherheitsrelevante Elemente wie das Ändern des Anmeldepassworts und das Löschen Ihres Kontos überprüfen können.

| 3:45                 | -00 ¥ hi               | 3:45                    | at 9     |
|----------------------|------------------------|-------------------------|----------|
| C My Ac              | count                  | < Account and Se        | curity   |
| Profile Photo        | 0                      | Accont                  | 18516601 |
| Nickname             | Tap to edit nicknome > | Bind Email              |          |
| Account and Security |                        | Change Sign-in Password |          |
|                      |                        | Deactivate Account      |          |
|                      |                        |                         |          |
|                      |                        |                         |          |
|                      |                        |                         |          |
|                      |                        |                         |          |
|                      |                        |                         |          |
|                      |                        |                         |          |
|                      |                        |                         |          |
|                      |                        |                         |          |
|                      |                        |                         |          |
|                      |                        |                         |          |
|                      |                        |                         |          |

### Home-Management

Sie können alle von Ihnen erstellten Heim und die Heime, die von anderen Konten für Sie freigegeben wurden, überprüfen. Tippen Sie im Hauptmenü auf [Mein Konto] und dann auf [Home-Management], um den Namen des Heims, seinen Standort, ein oder mehrere Zimmer und Mitbewohner hinzuzufügen. Die Person, mit der Sie "Home" teilen, sollte zuerst ein DreamCatcher Life Konto registrieren.

Es gibt zwei Arten von Mitgleidern.

Verwalter (vollständiger Zugriff)

Die Konten, die nur als Verwalter eingestellt sind, können das Heim nicht löschen und übertragen.

Nutzer (nur lesen)

Die Konten, die als Nutzer eingestellt sind, können das Gerät steuern, den Namen des/der Geräte(s) bearbeiten und Push-Benachrichtigungen erhalten. Die Freigabe von Geräten für andere Benutzer oder die Änderung der Einstellungen sind nicht zulässig.

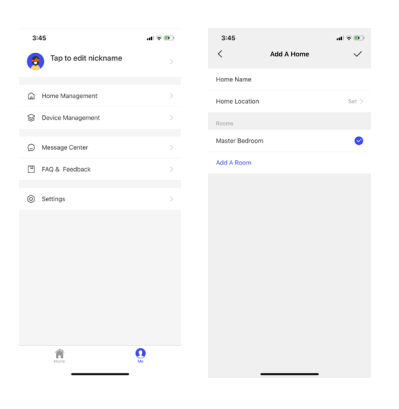

### Geräteverwaltung

Sie können alle Geräte unter demselben Konto überprüfen, einschließlich Ihrer eigenen Geräte und der Geräte, die von anderen Konten freigegeben wurden. Sie können einzelne Geräte für andere freigeben. Tippen Sie auf das Gerät und dann auf [+], um es für andere registrierte Konten freizugeben. Sie können das freigegebene Konto auch löschen, wenn Sie nicht möchten, dass andere Personen weiterhin Zugriff auf das von Ihnen freigegebene Gerät haben.

Das Konto, das das/die freigegebene(n) Gerät(e) erhält, hat Benutzerzugriff auf das Gerät. Das heißt, er/sie kann das Gerät steuern, den Namen des Geräts bearbeiten und Benachrichtigungen empfangen; eine erneute Freigabe von Geräten für andere Benutzer oder eine Änderung der Einstellungen ist nicht zulässig.

| 3:46<br>< | Device Management  | < <b>0</b> ≆ Ib |
|-----------|--------------------|-----------------|
|           | Andy's Camera      |                 |
|           | Living Room Camera |                 |
|           | 0V-300 Hub         |                 |
|           |                    |                 |
|           |                    |                 |
|           |                    |                 |
|           |                    |                 |
|           |                    |                 |
|           |                    |                 |

### Mitteilungen

#### Alarme

Hier können Sie die Scharf-/Unscharfschaltung der Basisstation und ausgelöste Ereignisse überprüfen.

#### Nachrichten

Hier können Sie alle Systembenachrichtigungen überprüfen, wie Firmware-Update, (Fern-)Anmeldung mit einem anderen Smartphone, Einladung zur Gerätefreigabe usw.

| 3:46  |                                                                      |   |  |
|-------|----------------------------------------------------------------------|---|--|
| <     | Alerts Bulletins                                                     |   |  |
| 04/27 |                                                                      |   |  |
| 8     | Motion Detection<br>Activity detected by Andy' is camera<br>10.55.53 | 1 |  |
|       |                                                                      |   |  |
|       |                                                                      |   |  |
|       |                                                                      |   |  |
|       |                                                                      |   |  |
|       |                                                                      |   |  |
|       |                                                                      |   |  |
|       |                                                                      |   |  |
|       |                                                                      |   |  |
|       |                                                                      |   |  |
|       |                                                                      |   |  |
|       |                                                                      |   |  |

FAQs und Feedback

Antippen, um Fragen und Antworten zu den Produkten und der App anzuzeigen. Sie können uns gern Ihr Feedback zum Produkt oder zum Service senden.

### Einstellungen

Push-Benachrichtigungen

Sie können Push-Benachrichtigungen aktivieren. Push-Benachrichtigung enthält Informationen zu Alarmen und anderen Mitteilungen. Sie können Push-Benachrichtigungen für alle oder für einzelne Geräte aktivieren.

| 3:46             |          |       |
|------------------|----------|-------|
| <                | Settings |       |
| Message          |          |       |
| About            |          |       |
| Network Diagnosi | •        |       |
| Clear Cache      |          | 19K > |
|                  | Log Out  |       |
|                  |          |       |
|                  |          |       |
|                  |          |       |
|                  |          |       |
|                  |          |       |
|                  |          |       |

## Installation

#### Basisstation

Ein schwaches WLAN-Signal kann die Leistung dieses Alarmsystems erheblich beeinträchtigen. Bitte achten Sie darauf, dass sich die Basisstation so nah wie möglich am Hauptrouter befindet, um eine optimale Verbindung zu gewährleisten.

Installieren Sie die Basisstation möglichst nicht an einer tragenden Wand oder neben drahtlosen Geräten wie schnurlose Telefon oder Mikrowellengeräte.

Achten Sie außerdem darauf, dass sich sowohl die Basisstation als auch Ihr Modem oder Router nicht auf dem Boden befinden, um eine möglichst hohe Signalstärke zu erreichen.

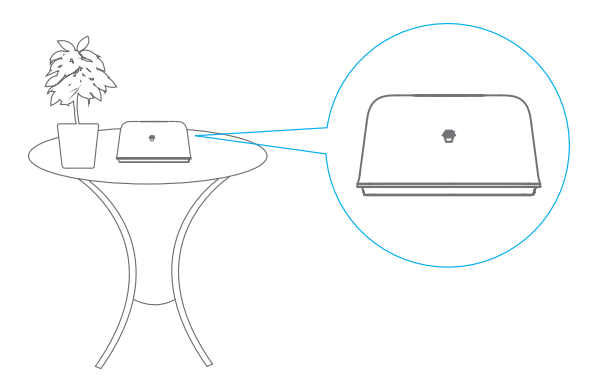

Tür-/Fensterkontakt:

Schritt 1: Um den Kontakt mit Strom zu versorgen, entfernen Sie die Isolierlasche der Batterie.

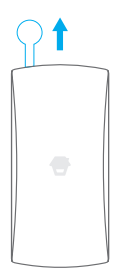

Schritt 2: Bringen Sie die Klebepads auf der Rückseite des Senders und des Magneten an.

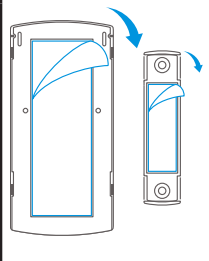

Schritt 3: Bringen Sie den Kontakt am Tür-/Fensterrahmen und den Magneten an

der Tür/Fensterflügel an. Achten Sie darauf, dass der Abstand zwischen ihnen nicht größer als 1 cm ist, wenn die Tür bzw. das Fenster geschlossen ist.

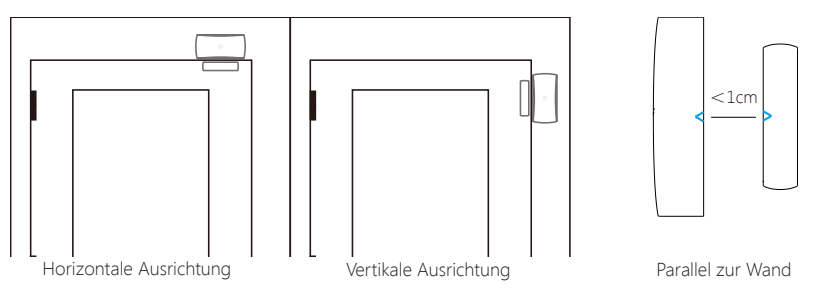

## Zubehörbatterien ersetzen

## Fernbedienung

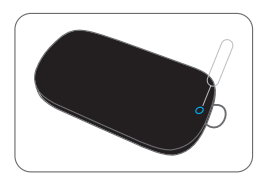

Lösen Sie die Schraube

### Tür-/Fenstersensor

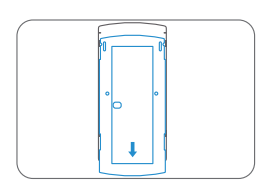

Öffnen Sie das Gehäuse

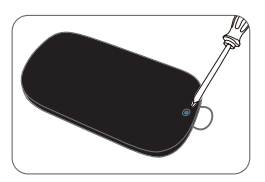

Öffnen Sie das Gehäuse

## Werkseinstellungen wiederherstellen

Halten Sie die Taste für die Netzwerkkonfiguration auf der Unterseite der Basisstation für 10 Sekunden gedrückt. In der dritten Sekunde ertönt ein Signalton und in der zehnten Sekunde ein langer Signalton, der anzeigt, dass der Vorgang abgeschlossen ist. Lassen Sie die Taste danach wieder los. Die Basisstation startet anschließend automatisch neu.

Hinweis: Zuvor gekoppeltes Zubehör bleibt auch nach einer Zurücksetzung mit Ihrer Zentrale verbunden.

## Technische Daten

### **Basisstation**

| Stromversorgung                                                    | 5 - 12 V/DC 6W                                                                                                    |
|--------------------------------------------------------------------|----------------------------------------------------------------------------------------------------|
| Batterie                                                           | 4 x 1,5-V-Akku des Typs LR06 (AA)                                                                                                    |
| WLAN                                                               | IEEE 802.11b/g/n                                                                                                    |
| Ruhestrom                                                          | <56 mA                                                                                                    |
| Alarmstrom                                                         | <208 mA                                                                                                    |
| Interne Sirene                                                     | 90 dB/bei 1 m Entfernung                                                                                                    |
| Optionales Zubehör                                                 | 10 Fernbedienungen, 50 Sensoren                                                                                                    |
| Funkfrequenz                                                       | 433,92 MHz oder 315 MHz                                                                                                    |
| *In Europa steht nur 433,92 MHz zur Ver                            | fügung                                                                                                    |
| EIRP (dBm)                                                         | max. 13,99                                                                                                    |
| ERP (dBm) max.                                                     | max16,45                                                                                                    |
|                                                                    |                                                                                                    |
| Emptanger Kategorie                                                | Kategorie 2 (Standard-Leistungspegel<br>Empfänger)                                                                                                    |
| Gehäusematerial                                                    | Kategorie 2 (Standard-Leistungspegel<br>Empfänger)<br>ABS-Kunststoff                                                                                                    |
| Gehäusematerial<br>Betriebszustand                                 | Kategorie 2 (Standard-Leistungspegel<br>Empfänger)<br>ABS-Kunststoff<br>Temperatur 0 - +50 °C,<br>Relative Luftfeuchtigkeit <80 %<br>(nicht kondensierend)                                  |
| Gehäusematerial<br>Betriebszustand<br>Abmessungen der Basisstation | Kategorie 2 (Standard-Leistungspegel<br>Empfänger)<br>ABS-Kunststoff<br>Temperatur 0 - +50 °C,<br>Relative Luftfeuchtigkeit <80 %<br>(nicht kondensierend)<br>125 x 150 x 30 mm (L x B x H) |

## Fernbedienung

| Stromversorgung                               | DC 3V (1x CR2025 Lithium-Batterie)                       |  |
|-----------------------------------------------|----------------------------------------------------------|--|
| Sendestrom                                    | < 8 mA                                                   |  |
| Übertragungsdistanz                           | <80 m (offener Bereich/keine Störungen)                  |  |
| ERP (dBm) max.                                | max14,81                                                 |  |
| Funkfrequenz                                  | 433,92 MHz oder 315 MHz                                  |  |
| *In Europa steht nur 433,92 MHz zur Verfügung |                                                          |  |
| Gehäusematerial                               | ABS-Kunststoff                                           |  |
| Betriebszustand                               | Temperatur 0 - +50 °C,                                   |  |
|                                               | Relative Luftfeuchtigkeit <80 %<br>(nicht kondensierend) |  |
| Abmessungen                                   | 58 x 31 x 9,5 mm (L x B x H)                             |  |

### Tür-/Fenstersensor

| Stromversorgung     | 1 x 1,5 V AA-Batterie                   |
|---------------------|-----------------------------------------|
| Statischer Strom    | <56 µA                                  |
| Alarmstrom          | < 82 mA                                 |
| Übertragungsdistanz | <80 m (offener Bereich/keine Störungen) |
| ERP (dBm) max.      | max12,06                                |
| Funkfrequenz        | 433,92 MHz oder 315 MHz                 |

\*In Europa steht nur 433,92 MHz zur Verfügung

| Gehäusematerial          | ABS-Kunststoff                                           |
|--------------------------|----------------------------------------------------------|
| Betriebszustand          | Temperatur 0 - +50 °C,                                   |
|                          | Relative Luftfeuchtigkeit <80 %<br>(nicht kondensierend) |
| Abmessungen des Senders  | 71 x 34 x 17,5 mm (L x B x H)                            |
| Abmessungen des Magneten | 51 x 12 x 13,5 mm (L x B x H)                            |